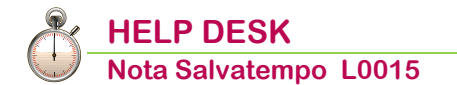

UniEMens: rettifiche di Denunce già trasmesse

| Quando serve | Quando necessita la variazione dei Dati Identificativi di Denunce Individuali già trasmesse e creare un nuovo flusso UniEMens.                                                                                                    |
|--------------|----------------------------------------------------------------------------------------------------|
|              | I Dati Identificativi (criteri di univocità) soggetti a rettifica sono:                                                                                                    |
|              | <ul> <li><cflavoratore></cflavoratore></li> <li><qualifica1></qualifica1></li> <li><qualifica2></qualifica2></li> <li><qualifica3></qualifica3></li> <li><tipocontribuzione>.</tipocontribuzione></li> </ul>                                                                                                    |
|              | Il nuovo file telematico comprenderà una denuncia con gli stessi dati identificativi di quella trasmessa in precedenza e con l'attributo <b>&gt; DenunciaIndividuale Elimina="S"&gt;</b> , più una nuova denuncia con i dati identificativi corretti ed i relativi dati di dettaglio.                                                                                                    |
|              |                                                                                                    |
| Novità       | Come indicato dall'INPS con <u>Circolare 170 del 12/11/2021</u> a<br>decorrere dal periodo competenza febbraio 2022 la valorizzazione<br>dell'elemento <b><codicecontratto></codicecontratto></b> nel flusso Uniemens, relativo al<br>Contratto Collettivo Nazionale di Lavoro applicato dall'azienda,<br>dovrà essere effettuato utilizzando esclusivamente la codifica<br>" <b>CNEL</b> ".                                                            |
|              | Anche eventuali flussi Uniemens rettificativi inviati successivamente<br>al mese di febbraio 2022, ancorché riferibili a periodi competenza<br>precedenti, devono prevedere al campo <b><codicecontratto></codicecontratto></b> il<br>codice CCNL " <b>CNEL</b> ": l'errore rilevato dal software di controllo INPS<br>segnala che, al contrario, tale elemento nel file in trattamento è<br>rimasto valorizzato secondo la vecchia codifica CCNL INPS. |
|              | Per ulteriori dettagli consultare l'articolo n. 000060918 "B.Point -<br>Paghe - Uniemens - Rettifica Uniemens e codice CCNL CNEL"<br>( <u>Customer Community</u> ) ( <u>Sito di supporto</u> ).                                                                                                    |

In questo documento:

- **1. Gestione Dichiarazione**
- 2. Gestione Dipendente: variazione dati
- 3. Elaborazione Contributi
- 4. Gestione Dichiarazione: verifica secondo progressivo
- **5.** Dichiarazione Telematica
- 6. Creazione Telematico
- 7. Caso Particolare: rettifica del criterio <CFLavoratore>
- 8. Dove trovo tutte le Note Salvatempo?

Descrizioni, valori, conti utilizzati all'interno del documento sono esclusivamente a titolo esemplificativo; è cura dell'utente valutarne il corretto riferimento.

# **1. Gestione Dichiarazione**

Scelta di menu esterna Percorso

65. Adempimenti INAIL/INPS  $\rightarrow$  01. UniEmens  $\rightarrow$  01. Gestione Dichiarazione

Richiamare il codice Sostituto interessato e il periodo di riferimento con il tasto funzione "F8 -Elenco dichiarazioni", un esempio:

ALTRI ADEMPIMENTI

NUOVA Codice Fiscale ANNO 2017 Codice Sostituto 0.51 1.5 Ragione Sociale NUOVA AZIENDA 2015 Modello Periodo Rif. 0 / 2017 UNIEMENS Num. d'ordine ( ANAGRAFICHE GESTITE × Archivio Modifica Visualizza Help 2 📾 🖟 🎟 影 計 🏦 🏥 🗅 🎮 斜 📟 🖬 🌱 Codice Periodo Periodo Periodo Ragione Sociale Progressivo NUOVA AZIENDA 2015 NUOVA 2017 001 02 / 02 / 03 / 04 / 05 / 06 / 07 / NUOVA NUOVA NUOVA AZIENDA 2015 NUOVA AZIENDA 2015 2017 2017 001 001 NUOVA NUOVA AZIENDA 2015 2017 001 NUOVA NUOVA NUOVA AZIENDA 2015 NUOVA AZIENDA 2015 2017 2017 001 001 08 09 10 NUOVA NUOVA AZIENDA 2015 2017 001 NUOVA NUOVA AZIENDA 2015 NUOVA AZIENDA 2015 2017 001 2017 001

Q

Verificare che la Dichiarazione precedentemente inviata risulti "protetta" dalla Generazione Telematico.

| Codice Sostituto | NUOVA    | Codice Fiscale |         | ANNO 2017 |
|------------------|----------|----------------|---------|-----------|
| Ragione Sociale  | NUOVA AZ | IENDA 2015     | Modello |           |
| Periodo Rif.     | 10 /     | 2017           |         | UNIEMENS  |
| Num. d'ordine    | 1        |                |         |           |

| l t                                                                           | ELEMATICO GENERATO |  |  |  |  |  |
|-------------------------------------------------------------------------------|--------------------|--|--|--|--|--|
|                                                                               |                    |  |  |  |  |  |
| a fornitura e' gia' stata inserita in una fornit                              | ura telematica e   |  |  |  |  |  |
| non puo' essere manipolata.                                                   |                    |  |  |  |  |  |
| Eventuali modifiche renderanno gli archivi div                                | versi dalla        |  |  |  |  |  |
| dichiarazione telematica inviata.                                             |                    |  |  |  |  |  |
| dichiarazione telematica inviata.                                             |                    |  |  |  |  |  |
| dichiarazione telematica inviata.<br>Si desidera comunque apportare modifiche |                    |  |  |  |  |  |
| dichiarazione telematica inviata.<br>Si desidera comunque apportare modifiche |                    |  |  |  |  |  |

Uscire con il tasto "Esc" senza confermare la disabilitazione o selezionare NO per uscire.

# 2. Gestione Dipendente: variazione dati

PAGHE

Scelta di menu

Percorso

31. Paghe e Stipendi  $\rightarrow$  02. Gestione dipendente  $\rightarrow$  01. Gestione dipendente

Un esempio:

Apprendista qualificato professionalizzante dichiarato con Qualifica INPS 1 Operaio, anziché W Appr qualif. operaio campo <Qualifica Assicurativa INPS>.

Modificare il campo errato in anagrafica:

### Anagrafica grafica, sezione CCNL e Inquadramento

| Anagrafica Dipendente                                       | CCNL e inquadramento       |         |    |                 |                        |                  |          | Promemoria          | < >  |
|-------------------------------------------------------------|----------------------------|---------|----|-----------------|------------------------|------------------|----------|---------------------|------|
| Rappoto di lavoro     Loc. d'impiego/C di costo             | C.C.N.L 1                  | COMMERC | 30 |                 | Codice Contratto       | 042              | COMMER   | rcio - Terziario: D | ISTI |
| - CONL e inquadramento<br>- Tab contributive Aloci Roomenti | Qualifica 1 Contr          | OPERAIO |    |                 | Settore                | 0                |          |                     |      |
| - Dati retributivi<br>- Dati INPS                           | Qualifica Assicurativa INF | PS N    | N  | Appr. qualif. o | operaio                |                  | Generico |                     | •    |
| - Dati IRPEF<br>- Dati INAIL                                | Qualifica Contributiva INP | s v     | N  | APPRENDIS       | TA QUALIFICATO O       | Tipo<br>Contrib. | 00       | Nessuna part.contr. |      |
| - Stato di famiglia<br>- Carichi sociali                    | Tipo lavoratore            | C       | )  | Nessuna par     | ticolarita' contributi |                  |          |                     |      |

### Confermare la variazione.

### Anagrafica grafica, sezione Tabelle contributive e contrattuali

| Anagrafica Dpendente     Anagrafica contable       | Tabelle contributive e contrattuali                                                                |
|----------------------------------------------------|----------------------------------------------------------------------------------------------------|
| - Rapporto di lavoro<br>- Loc. dimpiego/C di costo | Tabelle Contributive Voci Ricorrenti Fondi Assistenza Sanitaria                                    |
| CCNL e inquadramento                               | Tipo Apprendistato PB: ex professionalizzante                                                      |
| - Dati retributivi<br>- Dati INPS                  | Causale Principale INPS W / PAPRENDISTA QUALIFI % 17,450 Qualifiche / Tipo Ocntr. Uniemens W-F-L00 |

Verificare che il campo **<Qualifiche/Tipo Contr.Uniemens>** sia corretto.

### Anagrafica standard, sezione Inquadramento

| Inquadramento        |                 |                 |                                         |
|----------------------|-----------------|-----------------|-----------------------------------------|
| Matricola libro paga | 000000005       | Cent.di costo   | C 00 / 00 / 00 / 00 / 00 / 00 / 00 / 00 |
| Qualifica            | 1 - OPERA       | 10              | Settore 0 -                             |
| Qualifica Ass. Inps  | 🛛 🔟 🤉 - Appr. ( | qualif. operaio | Generico                                |

### Confermare la variazione.

### Anagrafica standard, sezione Tabella test dipendente

| <ul> <li>Tabella test dipendente</li> </ul> |                     |                      |                |
|---------------------------------------------|---------------------|----------------------|----------------|
| Part-time                                   | No                  | Lav. estero          | No             |
| Orario ridotto                              | No                  | Codici Statistici    | N Nessun cod.  |
| Cod. tab PT/Or.Rid.                         | 0                   | Soci cooperative     | No             |
| CFL / Tempo Determ.                         | No                  | Agricoli             | No             |
| Legge 56/87                                 | No                  | Socio                | No             |
| Lav. spettacolo                             | No                  | Collab./Ass.in Part. | No             |
| Lav. Stagionali                             | No Tipo             | Lavoranti domicilio  | No             |
| Qualifica Contrib.                          | W - APPRENDISTA QUA | LIFIC Tipo Contr.    | 00 Tipo APP B  |
| Codice INPS per DM10                        | W / B APPREN        | DISTA QUALIFI        | Qual.Uni W-F-I |
| Raggr. param. contributivi                  | 2 APPR. L. S        | 56/87 5.84           | Ag.INAIL       |

Verificare che il campo **<Qual. Uni>** sia corretto.

Ripetere le modifiche nell'anagrafica storica del cedolino del periodo interessato:

Anagrafica grafica, Gestione Storici, Storico Cedolino

Richiamare il cedolino di riferimento e cliccare sul bottone "Anagrafica":

| Dati INPS                               | Storico Cedolino @ Promemoria 《                                                                                                    |  |
|-----------------------------------------|----------------------------------------------------------------------------------------------------|--|
| ···· Dati IRPEF<br>···· Dati INAII      | Periodo Competenza 🔍 Mensilita' 🚺                                                                                                    |  |
| ···· Stato di famiglia                  | Giomate<br>Lavorative F21 Retribuite +26 Minimale +26 Lavorative +175.00 Retribuite -100.00                                                      |  |
| ···· Carichi fiscali                    | Lavorate         +21         Detrazione         +30         A.N.F         +26         Lavorate         +168,00         Minimale PT         +0,00 |  |
| ···· Reddito/Detr.personali<br>···· TFR | Contribuite +26 Sgravi +26 Tratt.pensione +0 Percentuale PT Settimane Mese                                                                       |  |
| ···· Fondi Complementari                |                                                                                                    |  |
| ···· Trattenute<br>···· Pagamenti       | Anagrafica V. corpo Sociale Fiscale Addizionali Sindacati Prestiti Am. Sociali 730 TFR                                                           |  |
| Gestione Storici                        | Detrazioni Voce - Descrizione Ore/GG. % Dato Base Ritenute                                                                                       |  |
| Storico Cedolino                        |                                                                                                    |  |

Apportare la stessa modifica e confermare la variazione.

Alla richiesta della procedura confermare Sì:

| Reddito/Detr.personali<br>TFR | Contribuite | ATTENZIONE × Settimane Mese                                 |
|-------------------------------|-------------|-------------------------------------------------------------|
| Fondi Complementari           |             |                                                             |
| ···· Trattenute               | Anagrafica  | Risultano gia` travasati e scaricati i dati                 |
| ···· Pagamenti                | Conguaglio  | Piettiva all'Emens/UniEmens del periodo. Am.Sociali 730 TFR |
| Bonus                         | Detrazioni  | Riattivare il dipendente al travaso dati Emens/UniEmens ?   |
| Gestione Storici              | Dati TFR    | Dato base interinte                                         |
| ···· Storico Cedolino         | Tributi     |                                                             |
| ···· Rateizzazione Sospensi   | INAIL       | Si No                                                       |
| Progressivi Annuali           | Accum.CU    |                                                             |

### Gestione Anagrafica dipendente standard, sezione Storico/Oneri

Richiamare il Periodo Competenza interessato e al campo giorni **<Lavorativi>** digitare il tasto funzione "F7- Variazione Dati anagrafici":

| Pe | riodo Competenza |       | 10/2017 |         | Cod.                    | Mensilita`      | 10 | - Ottobre     |
|----|------------------|-------|---------|---------|-------------------------|-----------------|----|---------------|
| C. | Situazione       | giorn |         | ore     | $\left  \cdots \right $ | Conguagli       |    |               |
|    | Lavorativi       | +22   |         | +176,00 |                         | Conguaglio      |    | No conguaglio |
| Ľ  | Lavorati         | +20   |         | +168,00 |                         | Modalita` cong. |    | No            |
|    | Retribuite       | +26   | +26     | +168,00 |                         | Liquidazione    |    |               |

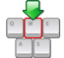

Apportare la stessa modifica e digitare due volte il tasto "FINE" confermando la variazione:

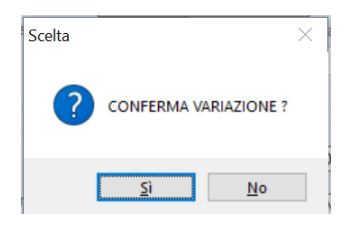

Alla richiesta della procedura confermare Sì:

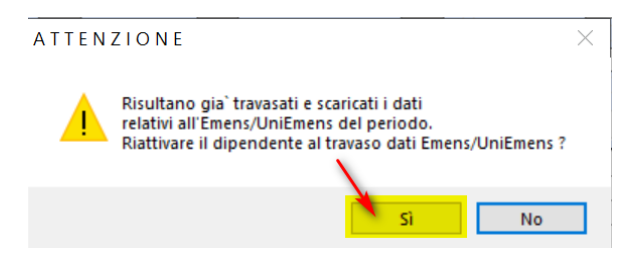

Se si dovesse rettificare una denuncia per un'errata compilazione del campo **<TipoContribuzione>**, verificare la compilazione della tabella **Tipi Contribuzioni** come descritto di seguito:

|                  | Percorso                                                                                                    |
|------------------|----------------------------------------------------------------------------------------------------|
| Scelta di menu   | PAGHE<br>31. Paghe e Stipendi $\rightarrow$ 05. Gestione Mensile $\rightarrow$ 05. Gestione Emens/UniEmens<br>$\rightarrow$ 12. Tabelle Emens/UniEmens $\rightarrow$ 02. Tipi Contribuzione |
| Codice DM 10     | 282 /                                                                                                    |
| Regione          |                                                                                                    |
|                  |                                                                                                    |
| Descrizione      | Imp.t.d. in sost.ma.                                                                                                    |
| Cod. Tipo Contr. | 82 lav.t.determ. In sostituz.lav.in astensione                                                                                                    |

(i) Il campo **<Descrizione>** è solo descrittivo e non viene scaricato nel telematico Uniemens.

Inizio documento

# 3. Elaborazione Contributi

Rielaborazione righi manuali

|                                                                                                    | Percorso                                                                                          |
|----------------------------------------------------------------------------------------------------|---------------------------------------------------------------------------------------------------|
| Scelta di menu                                                                                      | PAGHE                                                                                             |
|                                                                                                    | 31. Paghe e Stipendi $\rightarrow$ 05. Gestione Mensile $\rightarrow$ 01. Elaborazione Contributi |
| Elaborare i c                                                                                       | ontributi con le seguenti opzioni:                                                                |
| <ul> <li><tipo elaborazi<="" li=""> <li><tipo li="" travaso="" u<=""> </tipo></li></tipo></li></ul> | ione>: <b>(S)olo Travaso gestione Uniemens</b><br>Jniemens>: <b>(N)uovi</b>                       |
| Mensilita'                                                                                          | 0 - Tutte le mencilita'                                                                           |
| Periodo di competenza                                                                               |                                                                                                   |
| Tipo Elaborazione                                                                                   | Solo travaso gestione Uniemens                                                                    |
| Tipo travaso Uniemens                                                                               | Nuovi                                                                                             |

No

# 4. Gestione Dichiarazione: verifica secondo progressivo

Scelta di menu esterna

ALTRI ADEMPIMENTI

65. Adempimenti INAIL/INPS  $\rightarrow$  01. UniEmens  $\rightarrow$  01. Gestione Dichiarazione

Percorso

Richiamare il periodo interessato tramite il tasto funzione "F8-Elenco dichiarazioni" e verificare la generazione del **progressivo n.002** per lo stesso periodo:

| ANAGRAFICHE GESTITE |                            |         |         |         |             |  |  |
|---------------------|----------------------------|---------|---------|---------|-------------|--|--|
| Archivio            | Modifica Visualizza Help 2 |         |         |         |             |  |  |
|                     | 🎟 환 맘 🌐 🛗 😋 🛤 約 🖬 🖬 😵      |         |         |         |             |  |  |
| Codice              | Ragione Sociale            | Periodo | Periodo | Periodo | Progressivo |  |  |
| NUOVA               | NUOVA AZIENDA 2015         | 01      | 1       | 2017    | 001 🖃       |  |  |
| NUOVA               | NUOVA AZIENDA 2015         | 02      | 1       | 2017    | 001         |  |  |
| NUOVA               | NUOVA AZIENDA 2015         | 03      | 1       | 2017    | 001 🛋       |  |  |
| NUOVA               | NUOVA AZIENDA 2015         | 04      | 1       | 2017    | 001 🔺       |  |  |
| NUOVA               | NUOVA AZIENDA 2015         | 05      | 1       | 2017    | 001         |  |  |
| NUOVA               | NUOVA AZIENDA 2015         | 06      | 1       | 2017    | 001         |  |  |
| NUOVA               | NUOVA AZIENDA 2015         | 07      | 1       | 2017    | 001         |  |  |
| NUOVA               | NUOVA AZIENDA 2015         | 08      | 1       | 2017    | 001         |  |  |
| NUOVA               | NUOVA AZIENDA 2015         | 09      | 1       | 2017    | 001         |  |  |
| NUOVA               | NUOVA AZIENDA 2015         | 10      | 1       | 2017    | 001         |  |  |
| NUOVA               | NUOVA AZIENDA 2015         | 10      | 1       | 2017    | 002         |  |  |
|                     |                            |         |         |         |             |  |  |

Richiamare il Num. d'ordine n.2:

### **v** sezione Denunce Individuali:

**LD Lavoratori Dipendenti**, digitare "INVIO" e utilizzare il tasto funzione "F8-Elenco Denunce Individuali":

| Periodo Rif.   |             | 10 /                          | 2017                    |                                      |                            |        |                   |         |   |
|----------------|-------------|-------------------------------|-------------------------|--------------------------------------|----------------------------|--------|-------------------|---------|---|
| Num. d'ordine  |             | 2                             |                         |                                      |                            |        |                   |         |   |
| Posizione INPS | HELP DIPEND | DENTI<br>Lodifica <u>V</u> is | ualizza <u>H</u> elp    | 2                                    |                            |        |                   |         |   |
|                | Posizione   | Codice                        | Matricola<br>0000000005 | Cognome Nome APPRENDISTA APPRENDISTA | TEMPO PIENO<br>TEMPO PIENO | 1<br>W | Qualif.<br>F<br>F | Qualif. | ] |

### ) La denuncia del dipendente viene generata due volte:

Ia prima con i Dati Identificativi già trasmessi (es. Qualifica 1-F-I)

| Qualifica             | 1 - F - I     | Tipo Contrib      | uzione                  | - Nessi                      | una particolarita' contril | butiva   |                      |          |       |
|-----------------------|---------------|-------------------|-------------------------|------------------------------|----------------------------|----------|----------------------|----------|-------|
| Inquad. Lavoratore Da | ti Retributiv | i TFR @ CIG @ Ir  | duad.Lavoratore M.P     | <ul> <li>Ø Dati F</li> </ul> | Retributivi M.F.   • Attri | buto Der | uncia Indiv.         |          |       |
| Tipo Apprendistato    |               | •                 | Cittadinanza            | 000                          | ITALIANA                   |          |                      |          |       |
| Unita' Operativa      | 0             | Unita' Produttiva | a 0 Comune              | TORINO                       |                            |          |                      |          |       |
| Codice Contratto      | 042           | COMMER            | which community         | NE. SCH                      | X                          |          | Tipo Paga            | Mensile  | •     |
| Divisore Orario       | 16800         | Cc                | ATTENZIONE : La denunci | a risulta contr              | assegnata con Elimina      | 00       | Orario Gior. Medio C | contr.   | 800   |
| Orario Contrattuale   | 4000          | р 🔺               | Continuare ?            |                              | ,                          | 0        | Numero men           | isilita' | 15000 |
| Assunzione            | 0             |                   |                         |                              |                            |          |                      |          |       |
| Matricola Provenienza |               |                   |                         |                              | Si No                      |          |                      |          |       |
| Cessazione            | 0             |                   | про сеззалоне           | _                            |                            |          |                      |          |       |

Il campo **<Elimina Attributo Denuncia Indiv.>** viene valorizzato dalla procedura.

| Inquad. Lavoratore 🧉 Dati Retrib             | utivi 🧉 TFR 🏾 CIG            | Inquad.Lavoratore M.P.       | Dati Retributivi M.P. | Attributo Denuncia Indiv. |  |
|----------------------------------------------|------------------------------|------------------------------|-----------------------|---------------------------|--|
|                                              |                              |                              |                       |                           |  |
| Attributo "Elimina"                          |                              |                              |                       |                           |  |
| Attributo di eliminazione de                 | ella Denuncia individuale    |                              |                       |                           |  |
| Identifica la richiesta di eli               | minazione di una denuncia p  | precedentemente inviata      |                       |                           |  |
|                                              |                              |                              |                       |                           |  |
| Attributo "Tipo Regolarizzazione"            |                              |                              |                       |                           |  |
| Tipo di Regolarizzazione                     |                              |                              |                       |                           |  |
|                                              |                              |                              |                       |                           |  |
| Identifica la tipologia di reg               | olarizzazione nel caso di de | nuncia di variazione contrib | utiva                 |                           |  |
|                                              |                              |                              |                       |                           |  |
|                                              |                              |                              |                       |                           |  |
| Codice Ente Redattore                        | - Non interessato            |                              | ~                     | Data Atto 00/00/0000      |  |
| Codice Ente Redattore<br>Identificativo atto | - Non interessato            |                              | ~                     | Data Atto 00/00/0000      |  |

Nell'esempio proposto la modifica del flusso non ha valenza contributiva, quindi è sufficiente la valorizzazione dell'attributo "**Elimina**".

In caso contrario, ovvero se la modifica deve avere valenza contributiva, oppure se si desidera modificare un flusso Uniemens correttamente acquisito o, infine, se la rettifica non è conseguente ad una nota di rettifica emessa dall'Istituto, dal 2017 è necessario valorizzare anche i successivi campi:

- "Tipo di Regolarizzazione"
- "Codice Ente Redattore"
- 🗸 "Data Atto"
- "Identificativo Atto"
- "Identificativo invio atto INPS"

A tal fine rimandiamo per ulteriori approfondimenti al messaggio INPS n. 4973 del 6 dicembre 2016.

Ia seconda con i Dati Identificativi corretti (es. Qualifica W-F-I)

| Qualifica             | W - F - I            | Tipo Contribuzione               | - Nessuna particolarita' contributiva               |
|-----------------------|----------------------|----------------------------------|-----------------------------------------------------|
| Inquad. Lavoratore Da | ati Retributivi 📍 TF | R @ CIG @ Induad Lavoratore M.P. | Dati Retributivi M.P.     Attributo Denuncia Indiv. |
| Tipo Apprendistato    |                      | Cittadinanza                     | TALIANA ITALIANA                                    |

Inizio documento

### 5. Dichiarazione Telematica

 Scelta di menu
 Percorso

 Scelta di menu
 ALTRI ADEMPIMENTI

 esterna
 65. Adempimenti INAIL/INPS → 01. UniEmens → 07. Gest. Inter./Telematico

 → 04. Dichiarazione telematica

Effettuare la generazione della Dichiarazione telematica inserendo al campo **<Tipo** composizione flusso per denunce dipendenti> "FP-Denuncia Frazionata Parziale":

| Dati utilizzati solo per Uniemens   |                                                                                  |                           |
|-------------------------------------|----------------------------------------------------------------------------------|---------------------------|
| Tipo composizione flusso per denunc | e dipendenti 🦯                                                                   | P Denuncia fraz. parziale |
| Composizione flusso                 | P                                                                                | Solo denunce dipendenti   |
|                                     | CP - Denuncia completa                                                           |                           |
| CODICE - DENOMINAZIONE, F           | FP - Denuncia frazionata parziale 🥌<br>FC - Denuncia frazionata di completamento | CODICE FISCALE            |
|                                     | NS - Non specificato                                                             |                           |

In automatico viene impostato **<Composizione Flusso>="D-Solo denunce dipendenti".** 

# 6. Creazione Telematico

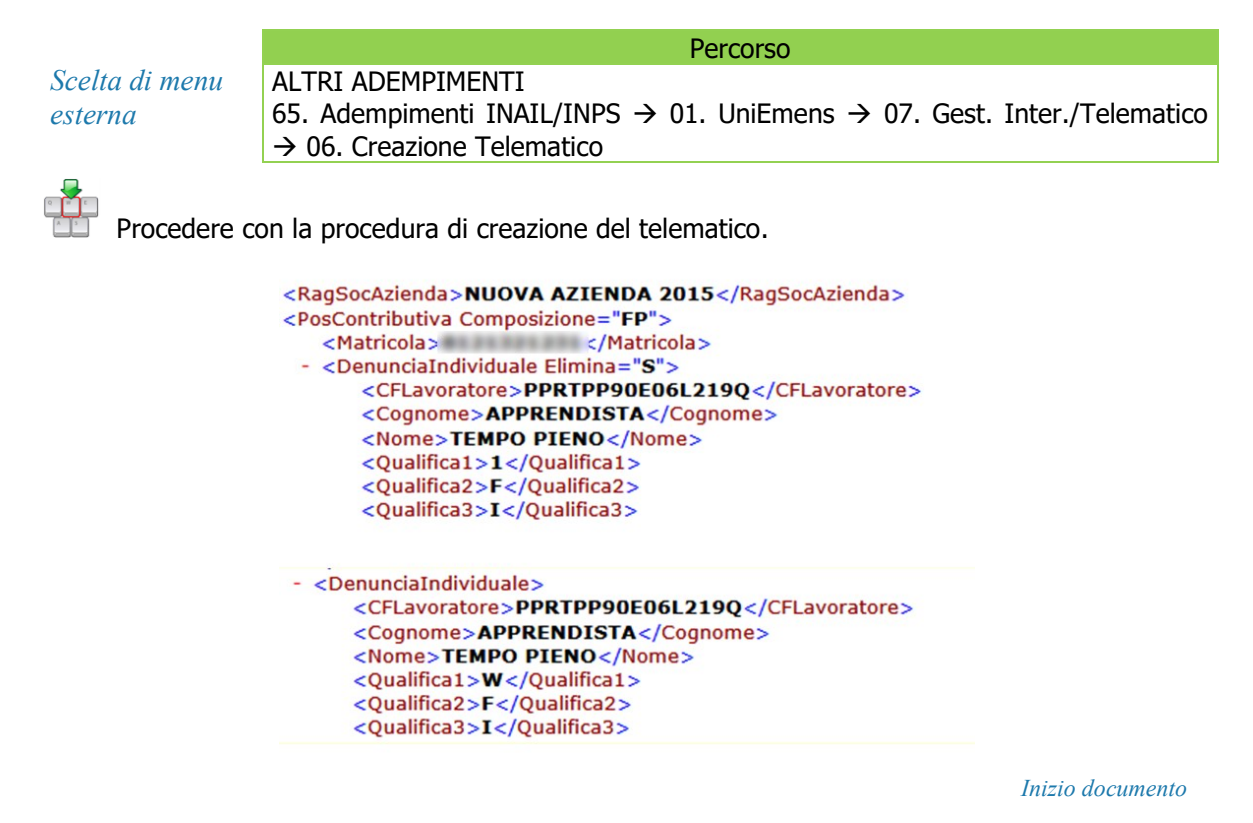

# 7. Caso Particolare: rettifica del criterio <CFLavoratore>

Se il criterio di univocità da rettificare è il C.F. del lavoratore NON è possibile effettuare contestualmente l'annullamento ed il reinvio della denuncia, ma è necessario eseguire prima un invio di eliminazione e solo dopo, inviare una nuova denuncia con la rettifica.

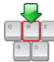

Procedere con il seguente flusso operativo:

- 1. Verificare che la Dichiarazione precedentemente inviata risulti "protetta" dalla Generazione Telematico (punto 1 del flusso);
- 2. Gestione dipendente, sezione Storico cedolino "Riattivazione dipendente al travaso Uniemens":

### <u>Anagrafica grafica, Gestione Storici, Storico Cedolino</u>

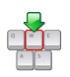

Richiamare il cedolino di riferimento, con l'"INVIO" posizionarsi nel corpo del cedolino e digitare una volta il tasto "INVIO", confermare variazione **Sì**:

| Carichi fiscali                         | Storico Cedolino                                                  | Promemoria <>  |
|-----------------------------------------|-------------------------------------------------------------------|----------------|
| ···· Reddito/Detr.personali<br>···· TFR | Periodo Competenza 🔍 Mensilita'                                   |                |
| ···· Fondi Complementari                | Giomate Ore                                                       |                |
| ···· Trattenute                         | Lavorative Retribuite Minimale Lavorative F                       | Retribuite     |
| ···· Pagamenti                          | Lavorate Detrazione A.N.F +0 Lavorate                             | /inimale PT    |
| Bonus                                   | Contribuite                                                       | Settimane Mese |
| Gestione Storici                        | Scella 0.00                                                       | 4              |
| Storico Cedolino                        |                                                                   |                |
| Rateizzazione Sospensi                  | Anagrafica                                                        |                |
| ···· Progressivi Annuali                | Conguaglio V. corpo CONFERMA VARIAZIONE ? indacati Prestiti Am.So | ciali 730 TFR  |
| ···· Progressivi Manuali                | Detrazioni Vices                                                  | Pasa Ditan ta  |
| ···· Progressivi Altra Aziendi          | Dati TFR 000                                                      | Tase Nicenuce  |
|                                         | Tributi 001 001 7/                                                | .40192+        |
| Bateizz contr /Trib sosp                |                                                                   |                |
| V                                       | Accum.CU                                                          |                |

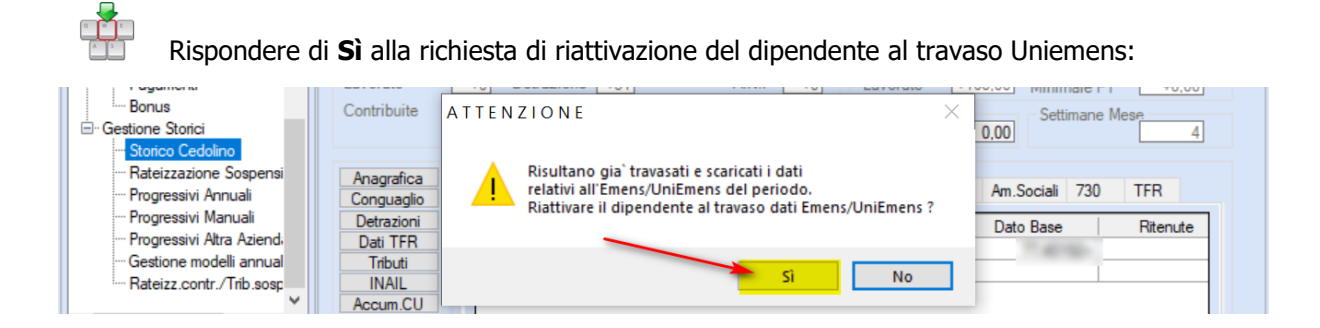

#### Gestione Anagrafica dipendente standard, sezione Storico/Oneri

Richiamare il Periodo Competenza interessato, digitare due volte il tasto "INVIO" e poi due volte il tasto "FINE" e rispondere di **Sì** alla richiesta di riattivazione del dipendente al travaso Uniemens:

| ATTEN | ZIONE                                                                                                    | $\times$ |
|-------|----------------------------------------------------------------------------------------------------|----------|
|       | Risultano gia` travasati e scaricati i dati<br>relativi all'Emens/UniEmens del periodo.<br>Riattivare il dipendente al travaso dati Emens/UniEmens ? |          |
|       | Sì No                                                                                                    |          |

- 3. Elaborare i contributi (punto 3 del flusso) con le seguenti opzioni:
  - Y <Tipo Elaborazione>: (S)olo Travaso gestione Uniemens
  - ↘ <Tipo travaso Uniemens>: (N)uovi
- 4. In Gestione Dichiarazione richiamare il periodo interessato con il tasto funzione "F8-Elenco dichiarazioni" e verificare la generazione del progressivo n.002 per lo stesso periodo.

Richiamare il dipendente con il C.F. errato nella sezione Denunce Individuali - LD Lavoratori Dipendenti, digitare "INVIO" e digitare il tasto funzione "F8-Elenco Denunce Individuali":

**v** posizionarsi nella sezione **Attributo Denuncia Indiv**.

| Posizione INPS     | 8121321231             | Lavoratore                                             | 0000000003 - ROSSI PATRICK |                           |  |
|--------------------|------------------------|--------------------------------------------------------|----------------------------|---------------------------|--|
| Qualifica          | 2 - F - I              | Tipo Contribuzione - Nessuna particolarita' contributi |                            | ° contributiva            |  |
| Inquad. Lavoratore | Dati Retributivi 🔍 TFR | CIG     Induad.Lavoratore M.P.                         | Dati Retributivi M.P.      | Attributo Denuncia Indiv. |  |

### ▶ Inserire il flag nell'Attributo Elimina:

| • Ir | nduad.                                               | avoratore    Dati Retributivi    TFR    CIG    Induad Lavoratore M.P.    Dati Retributivi M.P. | Attributo Denuncia Indiv. |  |
|------|------------------------------------------------------|------------------------------------------------------------------------------------------------|---------------------------|--|
|      |                                                      |                                                                                                |                           |  |
|      |                                                      |                                                                                                |                           |  |
|      | Attribu                                              | to "Elimina"                                                                                   |                           |  |
|      | Attributo di eliminazione della Denuncia individuale |                                                                                                |                           |  |
|      |                                                      | Identifica la richiesta di eliminazione di una denuncia precedentemente inviata                |                           |  |
|      |                                                      |                                                                                                |                           |  |

Confermare la variazione.

- 5. Effettuare la Dichiarazione Telematica FP (punto 5 del flusso)
- 6. Effettuare la Creazione Telematico (punto 6 del flusso)
- 7. Accedere nella Gestione Dipendente con il C.F. errato, per effettuare la correzione:

Anagrafica grafica, Anagrafica Dipendente - sezione Dati Generali:

| Modificare il C.F. errato:                       |                                |                  |  |  |  |  |  |
|--------------------------------------------------|--------------------------------|------------------|--|--|--|--|--|
| 📮 Anagrafica Dipendente 🔷 🗖                      | Dati Generali                  | 🔹 Promemoria 🔍 🔪 |  |  |  |  |  |
| Dati generali<br>Residenza/Domicilio             | Dati Anagrafici Generali       |                  |  |  |  |  |  |
| ···· Cittadinanza/Altro<br>···· Dati Invalidita' | Codice Anagrafica              |                  |  |  |  |  |  |
| - Anagrafica contabile                           | Cognome                        |                  |  |  |  |  |  |
| Rapporto di lavoro     Loc. d'impiego/C.di cos   | Nome                           |                  |  |  |  |  |  |
| ···· CCNL e inquadramento                        | Sesso                          |                  |  |  |  |  |  |
| Tab.contributive/Voci F     Dati retributivi     | Data di nascita                |                  |  |  |  |  |  |
| ···· Dati INPS                                   | Localita' di nascita Provincia |                  |  |  |  |  |  |
| ··· Dati IRPEF                                   |                                |                  |  |  |  |  |  |
| ···· Dati INAIL                                  |                                |                  |  |  |  |  |  |
| ···· Stato di famiglia                           | Stato Estero                   |                  |  |  |  |  |  |
| Carichi sociali                                  | Nazionalita'                   |                  |  |  |  |  |  |
|                                                  | Codice Fiscale                 |                  |  |  |  |  |  |

Salvare la variazione.

### Anagrafica grafica, Gestione Storici, Storico Cedolino

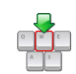

Richiamare il cedolino di riferimento, **non è necessaria alcuna modifica**, in quanto il C.F. è parte dei dati anagrafici di base, con l'"INVIO" posizionarsi nel corpo del cedolino e digitare una volta il tasto "INVIO", confermare variazione **Sì**:

| Carichi fiscali                               | Storico Cedolino                                                       | Promemoria <>      |
|-----------------------------------------------|------------------------------------------------------------------------|--------------------|
| ···· Reddito/Detr.personali<br>···· TFR       | Periodo Competenza                                                     |                    |
| ···· Fondi Complementari                      | Giomate Ore                                                            |                    |
| ···· Trattenute                               | Lavorative Lavorative Lavorative Lavorative                            | Retribuite         |
| ···· Pagamenti                                | Lavorate Detrazione A.N.F +0 Lavorate                                  | Minimale PT        |
| Bonus                                         | Contribuite Scolta Percentuale PT                                      | Settimane Mese     |
| ⊡ ·· Gestione Storici<br>··· Storico Cedolino |                                                                        |                    |
| Rateizzazione Sospensi<br>Progressivi Annuali | Anagrafica • V. corpo ? CONFERMA VARIAZIONE ? indacati Prestiti Ar     | n.Sociali 730 TFR  |
| ···· Progressivi Manuali                      |                                                                        | Into Page Diagrate |
| ···· Progressivi Altra Aziendi                | Dati TFR 001                                                           | 77.40102.          |
| ···· Gestione modelli annual                  | Tributi 001 001                                                        | //,40132+          |
| Rateizz.contr./Trib.sosp                      |                                                                        |                    |
| ~                                             | Accum.CU                                                               |                    |
| Rispondere                                    | di <b>Sì</b> alla richiesta di riattivazione del dipendente al travaso | Uniemens:          |
| Bonus<br>- Gestione Storici                   |                                                                        | Settimane Mese     |

|                                | Contribute |                                                              | Settimane Mese      |
|--------------------------------|------------|--------------------------------------------------------------|---------------------|
| Gestione Storici               |            |                                                              | 0.00 4              |
| Storico Cedolino               |            |                                                              |                     |
| ···· Rateizzazione Sospensi    | Anagrafica | 🔒 Risultano gia` travasati e scaricati i dati                |                     |
| ···· Progressivi Annuali       | Conguaglio | relativi all'Emens/UniEmens del periodo.                     | Am.Sociali 730 TFR  |
| ···· Progressivi Manuali       | Detrazioni | Riattivare il dipendence al travaso dati Emeris/Officinens : | Dato Base Biteruite |
| ···· Progressivi Altra Aziendi | Dati TFR   |                                                              | Dato Dase Interface |
| ···· Gestione modelli annual   | Tributi    |                                                              |                     |
| Rateizz.contr./Trib.sosp       | INAIL      | Si No                                                        |                     |
| <b>~</b>                       | Accum.CU   |                                                              |                     |

### Anagrafica standard, sezione CT Codice Collegam.Tabelle

Accedere ai dati anagrafici, digitare il tasto funzione "F4-Interrogazione anagrafiche" e modificare il C.F. errato:

| Estremi anagrafica dipendente |                                                                                                    |             |
|-------------------------------|----------------------------------------------------------------------------------------------------|-------------|
| Codice anagrafica             | of the second second second second second second second second second second second second second second second |             |
| Cognome                       |                                                                                                    |             |
| Nome                          |                                                                                                    |             |
| Sesso                         | Data di nascita                                                                                                 | 210/04/2008 |
| Localita' di nascita          |                                                                                                    |             |
|                               |                                                                                                    | Provincia   |
| Stato estero                  |                                                                                                    |             |
| Nazionalita'                  | Codice fiscale –                                                                                                |             |

Salvare la variazione.

#### Gestione Anagrafica, sezione Storico/Oneri, Gestione Storici:

Richiamare il cedolino di riferimento e al campo giorni **<Lavorativi>** utilizzare il tasto funzione "F7-Variazione Dati anagrafici":

| Periodo Competenza | 10/2017 | Cod. Mensilita         | 10 - Ottobre  |
|--------------------|---------|------------------------|---------------|
| Situazione         | giorni  | ore Conguagli          |               |
| Lavorativi         | +22     | +176,00 Conguaglio     | No conguaglio |
| Lavorati           | +20     | +168,00 Modalita` cong | g. No         |

**Senza apportare alcuna modifica**, in quanto il C.F. è parte dei dati anagrafici di base, digitare due volte il tasto "FINE" e confermare la variazione.

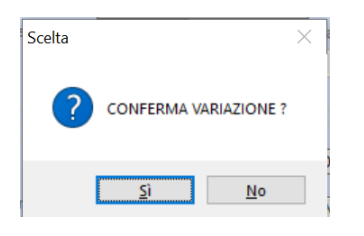

Alla richiesta della procedura confermare Sì:

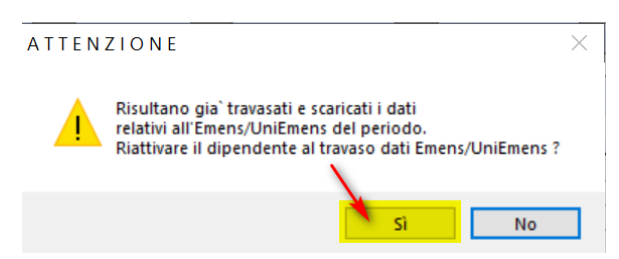

- 8. Elaborare i contributi (punto 3 della presente nota) con le seguenti opzioni:
  - > <Tipo Elaborazione>: (S)olo Travaso gestione Uniemens
  - ↘ <Tipo travaso Uniemens>: (N)uovi
- 9. In Gestione Dichiarazione richiamare il periodo interessato tramite il tasto funzione "F8-Elenco dichiarazioni" e verificare la generazione del progressivo n.003 per lo stesso periodo
- 10. Effettuare la Dichiarazione Telematica FP (punto 5 del presente flusso)
- 11. Effettuare la Creazione Telematico (punto 6 del presente flusso).

Se le denunce Uniemens da rettificare sono relative a più mesi eseguire i passaggi precedenti per tutte le dichiarazioni necessarie.

# 8. Dove trovo tutte le Note Salvatempo?

Visibilità nella Customer Community

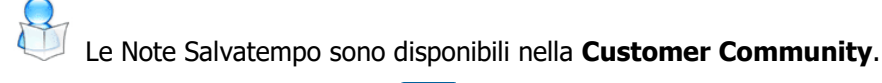

Inserendo nella **ricerca globale : raccolta note salvatempo**, verranno proposte, in base al proprio prodotto, le raccolte disponibili.

| 😸 Wolters Kluwer                                     | Q | raccolta note salvatempo                            |                                              |                        |                     |
|------------------------------------------------------|---|-----------------------------------------------------|----------------------------------------------|------------------------|---------------------|
|                                                      | Q | "raccolta note salvatempo"                          |                                              |                        |                     |
|                                                      | ٠ | Prodotti SMART - Raccolta Note Salvat<br>Articolo   | tempo                                        |                        |                     |
|                                                      |   | Raccolta Note Salvatempo B.Point Fisc<br>Articolo   | cale e Prodotti Complementari                |                        |                     |
| Sistema Professionis                                 | ٠ | Prodotti Complementari - Raccolta No<br>Articolo    | te Salvatempo                                |                        |                     |
| B.Point<br>Giotto                                    | ۵ | B.Point - Paghe - Raccolta Note Salvat<br>Articolo  | empo                                         |                        | Arca Evolution/ eGO |
| Privacy<br>Siar                                      |   | B.Point - Dichiarazioni - Raccolta Note<br>Articolo | Salvatempo                                   |                        | 2020                |
| Tuttobilancio<br>Tuttomodelli<br>Tuttotel<br>Webdesk |   | Visualizza 1                                        | tutto (20+)                                  | Visualizza tutto (20+) |                     |
| Arkon<br>Arca Evolution                              |   | B.POINT                                             |                                              |                        |                     |
| FAQ                                                  |   | B.Point - Pa                                        | ghe - Raccolta documentazione - Emergenza CO |                        |                     |

E' possibile ricercare la singola Nota Salvatempo, inserendo il titolo nella **ricerca globale** ad esempio: nota salvatempo riduzione edili 11,50%

Nella **KNOWLEDGE** verranno proposte le Note Salvatempo disponibili:

| Wolters Kluwer     Q     nota salvatemp     Q     "nota salvatemp     Q     "nota salvatemp                          | po riduzione edili 11,50°                                                                                                    |
|----------------------------------------------------------------------------------------------------|----------------------------------------------------------------------------------------------------|
|                                                                                                    | KNOWLEDGE                                                                                                    |
| Sistema Professionista<br>B.Point<br>Giotto<br>Genya<br>Privacy<br>Siar<br>Tuttobilancio<br>Tuttobelli<br>Tuttobelli | BPOINT<br>Nota Salvatempo - B.Point - Paghe - Riduzione edili 11.50%<br>Come dobbiamo operare in procedura per l'applicazione della riduzione edili 11,50% per l'anno 2020?<br>2 Visualizzazioni + 17-nov-2020 - Knowledge |
| Webdesk<br>Arkon<br>Arca Evolution<br>FAQ                                                                            | Nota Salvatempo - B.Point - Paghe - Riduzione edili 11.50% Utenti<br>ConQuest<br>Come dobbiamo operare in procedura per l'applicazione della riduzione edili 11,50% per l'anno 2020?                                       |

Dopo aver selezionato la Nota Salvatempo d'interesse, cliccando sul bottone , l'articolo verrà inserito nella sezione I MIEI ARTICOLI, esempio:

| Wolters Kluwer Q nota salvatempo riduzione edili 11,50                                                                                                    |
|----------------------------------------------------------------------------------------------------|
| PAGINA INIZIALE         KNOWLEDGE         LE MIE RICHIESTE         I MIEI ARTICOLI         ACCOUNT                                                                                                    |
| SEGUI                                                                                                    |
| Nota Salvatempo - B.Point - Paghe - Riduzione edili 11.50%                                                                                                    |
| Come dobbiamo operare in procedura per l'applicazione della riduzione edili 11,50% per l'anno 2020?                                                                                                    |
| ◎ 17-nov-2020 · Knowledge                                                                                                    |
| ANSWER®<br>Nella Nota Salvatempo "NSL0036 Riduzione Edili NO ConQuest_2020" sono riportate le istruzioni per il calcolo della riduzione<br>corrente sul mese di novembre 2020 e per il calcolo degli arretrati dal mese di gennaio a ottobre 2020. |

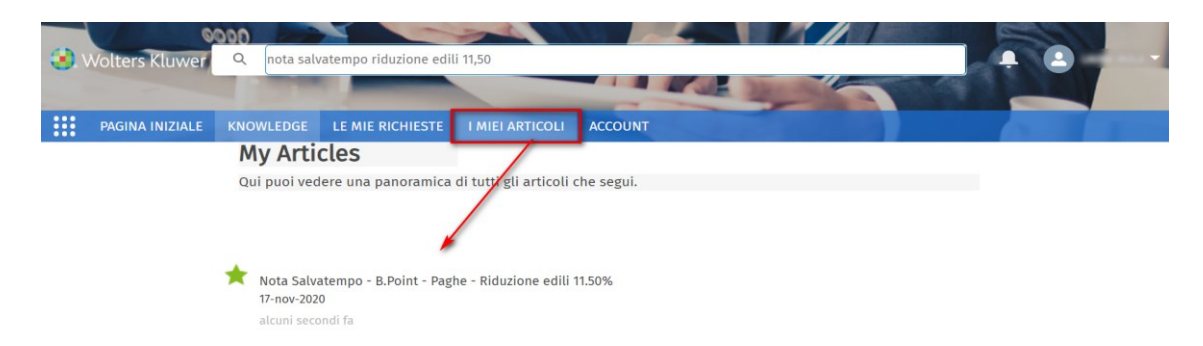

### Le Note Salvatempo sono accessibili anche direttamente in B.Point:

### Visibilità Pubblicazioni in B.Point SP e B.Point SAAS

Desktop Attivo, sezione LiveUpdate

### Visibilità Pubblicazioni in B.Point DS

- Home page;
- Prodotti (Manuali)

### Visibilità Pubblicazioni in B.Point DS versione grafica

- Normativa Prassi
- ≽ Manuali

### Visibilità nel Portale di Assistenza

Le Note Salvatempo sono disponibili anche nel Portale di Assistenza (http://supporto.wolterskluwer.it)

cliccando su 🔍 in Cosa stai cercando?

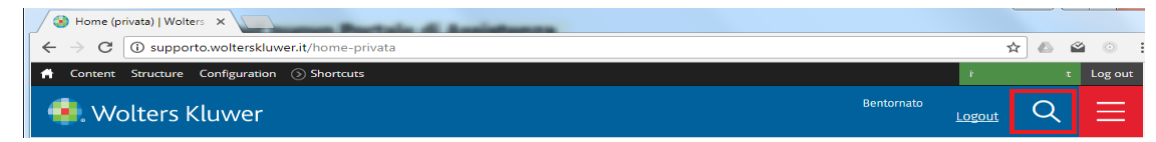

scrivere "nota salvatempo" compresi gli apici appare la lista delle NS disponibili.

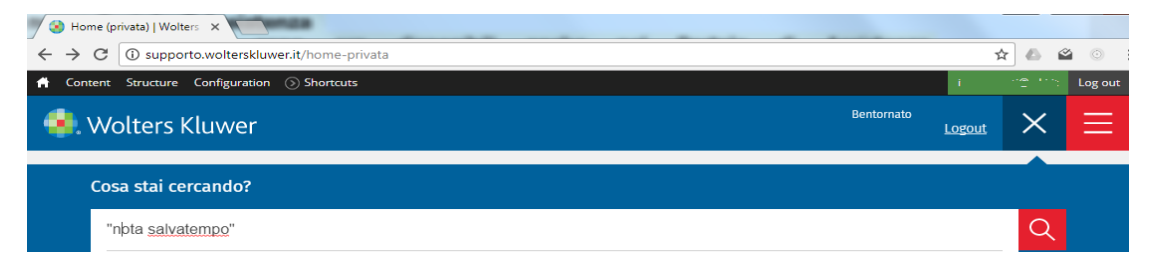